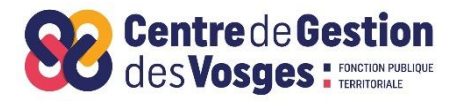

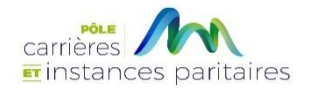

# GUIDE UTILISATEUR AGIRHE Année 2025

# PROMOTION INTERNE POUR L'ACCES AU CADRE D'EMPLOIS DES REDACTEUR

PI dérogatoire Secrétaire Général de Mairie

Sommaire

- Connexion au logiciel AGIRHE via le site CDG88
- ETAPE 1 : RENSEIGNER L'AGENT RETENU POUR LE DEPOT DU DOSSIER DE PROMOTION INTERNE
- ETAPE 2 : PROFIL DU CANDIDAT
- ETAPE 3 : EVALUATION DU CANDIDAT
- ETAPE 4 : VALIDATION ET IMPRESSION DU DOSSIER DE PROMOTION INTERNE
- ETAPE 5 : TRANSMISSION DEMATERIALISEE DES PIECES JUSTIFICATIVES

Le logiciel « AGIRHE INTERNET » a été optimisé pour être utilisé sur le navigateur « Firefox »

Lien de téléchargement : http://www.mozilla.org/fr/firefox/features/

Connectez-vous sur le site du CDG 88 :

www.cdgplus.fr

#### Dirigez- vous vers le menu déroulant « Votre CDG départemental »

# de gestion

La démarche CDG+ rassemble 5 Centres Départementaux de Gestion dans le cadre d'un portail internet commun et mutualisé. Les supports, informations, et téléservices proposés sont communs aux 5 entités et permettent une optimisation des moyens des CDG dans le cadre de leurs interventions quotidiennes au service des collectivités de leurs ressorts respectifs.

#### Emploi Territorial Concours et examens

#### **Actualités**

# Présentation générale des Centres de gestion

Un acteur incontournable de la Fonction Publique Territoriale INTEGRER LA FPT IIs ont pour mission d'aider les collectivités locales dans la gestion de leurs ressources humaines en assurant...

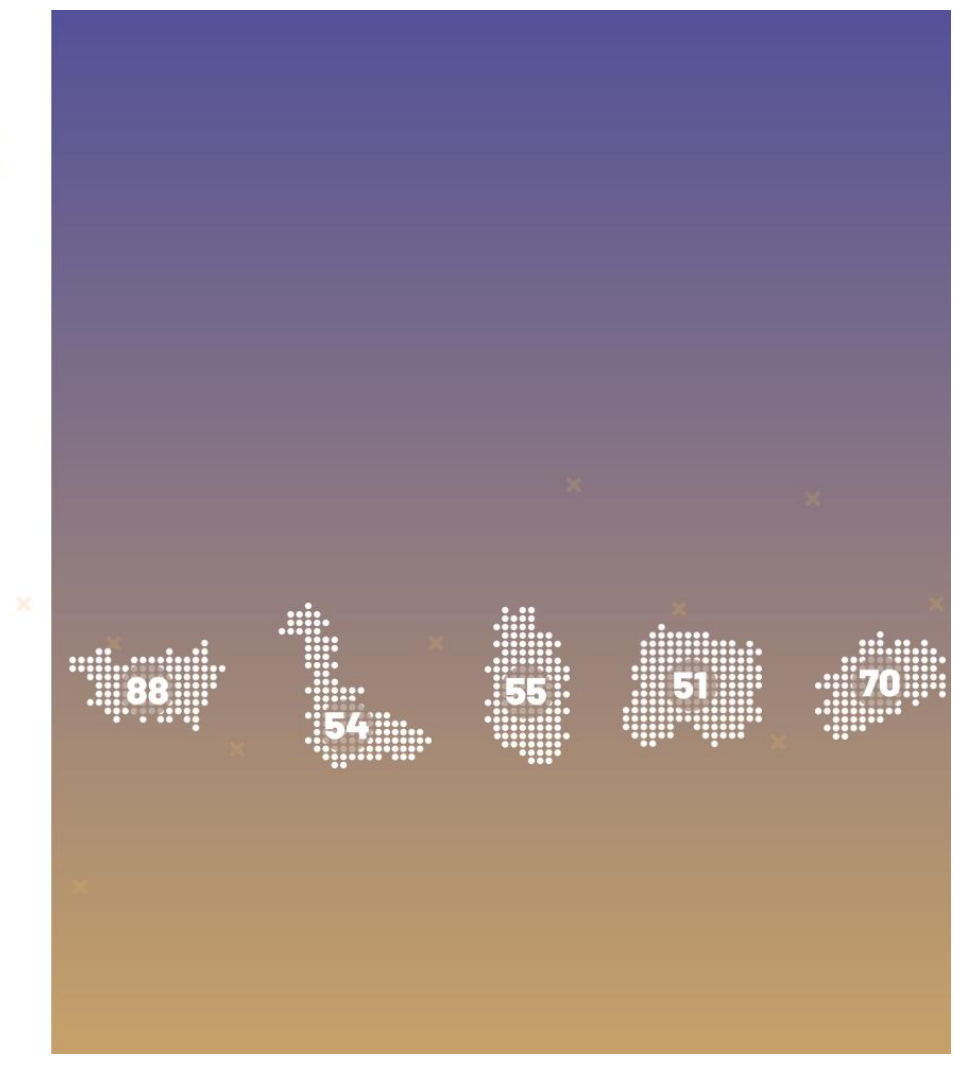

# départementaux de gestion

La démarche CDG+ rassemble 5 Centres Départementaux de Gestion dans le cadre d'un portail internet commun et mutualisé. Les supports, informations, et téléservices proposés sont communs aux 5 entités et permettent une optimisation des moyens des CDG dans le cadre de leurs interventions quotidiennes au service des collectivités de leurs ressorts respectifs.

#### Emploi Territorial Concours et examens

Actualités

# Présentation générale des Centres de gestion

Un acteur incontournable de la Fonction Publique Territoriale INTEGRER LA FPT Ils ont pour mission d'aider les collectivités locales dans la gestion de leurs ressources humaines en assurant...

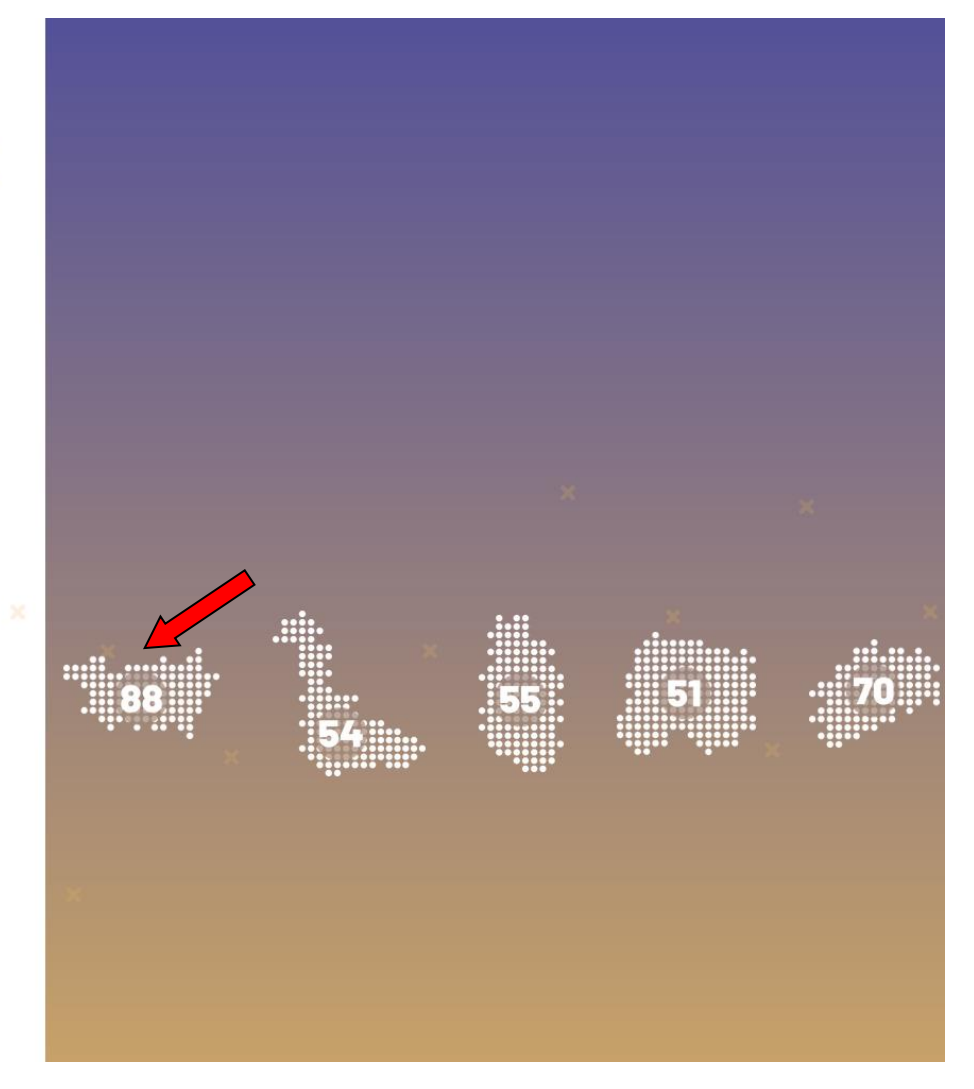

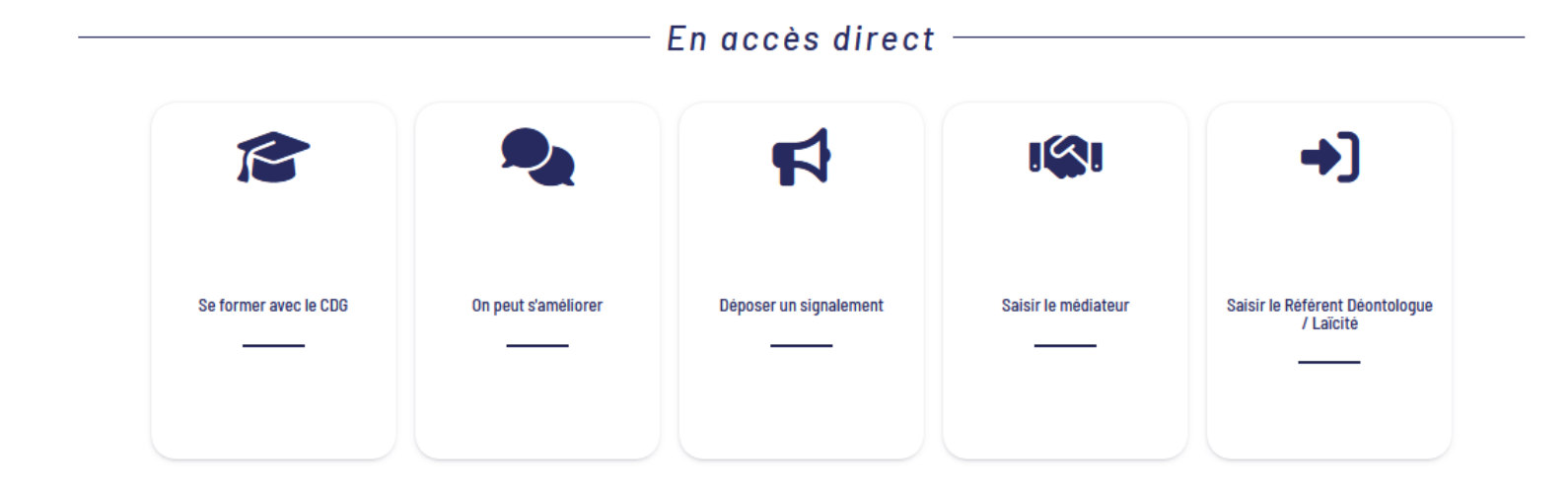

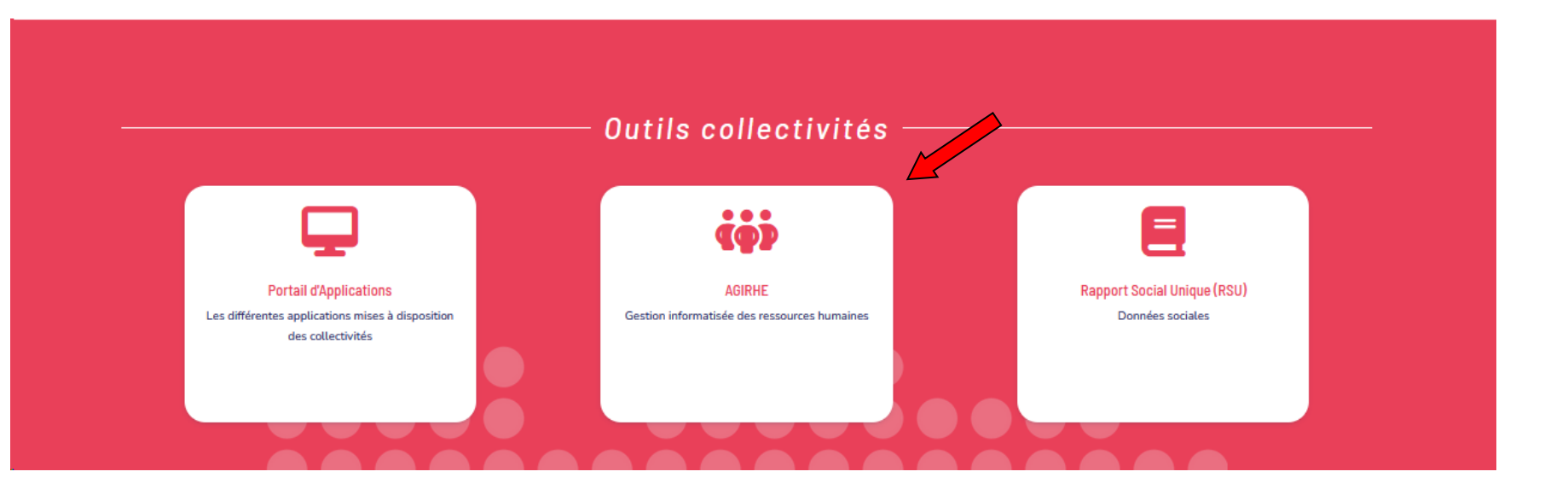

Saisissez vos login et mot de passe personnalisés afin d'accéder à l'espace Intranet de votre collectivité.

| C www.agirhe-cdg.fr/agirhe2/login.aspx?d | ep=88                                |                                       | 🚖 🔻 🗙 🚼 – Google                   | ٩ |
|------------------------------------------|--------------------------------------|---------------------------------------|------------------------------------|---|
|                                          |                                      | Co                                    | ntactez-nous   Ajoutez aux favoris |   |
|                                          | AGIRHE                               |                                       | Centre de Gestion 88               |   |
|                                          | Bienvenue !                          | Saisissez vos paramètres d'accès:     |                                    |   |
|                                          | Pour vous connecter, identifiez-vous | Nom d'utilisateur :<br>Mot de passe : |                                    |   |
|                                          |                                      | Valider                               |                                    |   |
|                                          |                                      | Alliance Informatique                 |                                    |   |

Vous accédez ainsi à la partie « AGIRHE INTERNET » de votre collectivité.

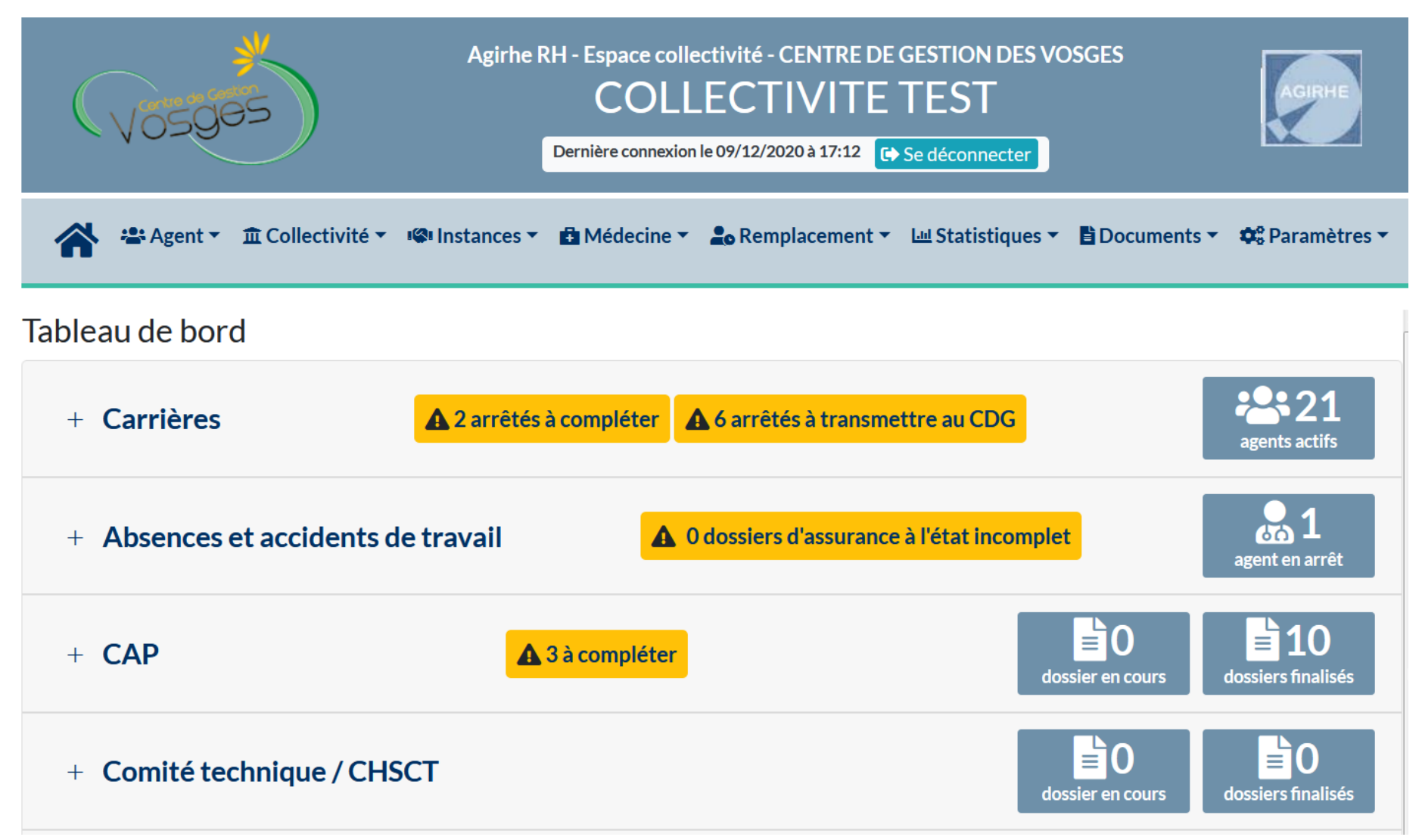

# • ETAPE 1 : RENSEIGNER L'AGENT RETENU POUR LE DEPOT DU DOSSIER DE PROMOTION INTERNE

#### Sélectionner le menu Instances > Promotion Interne < Nouvelle demande

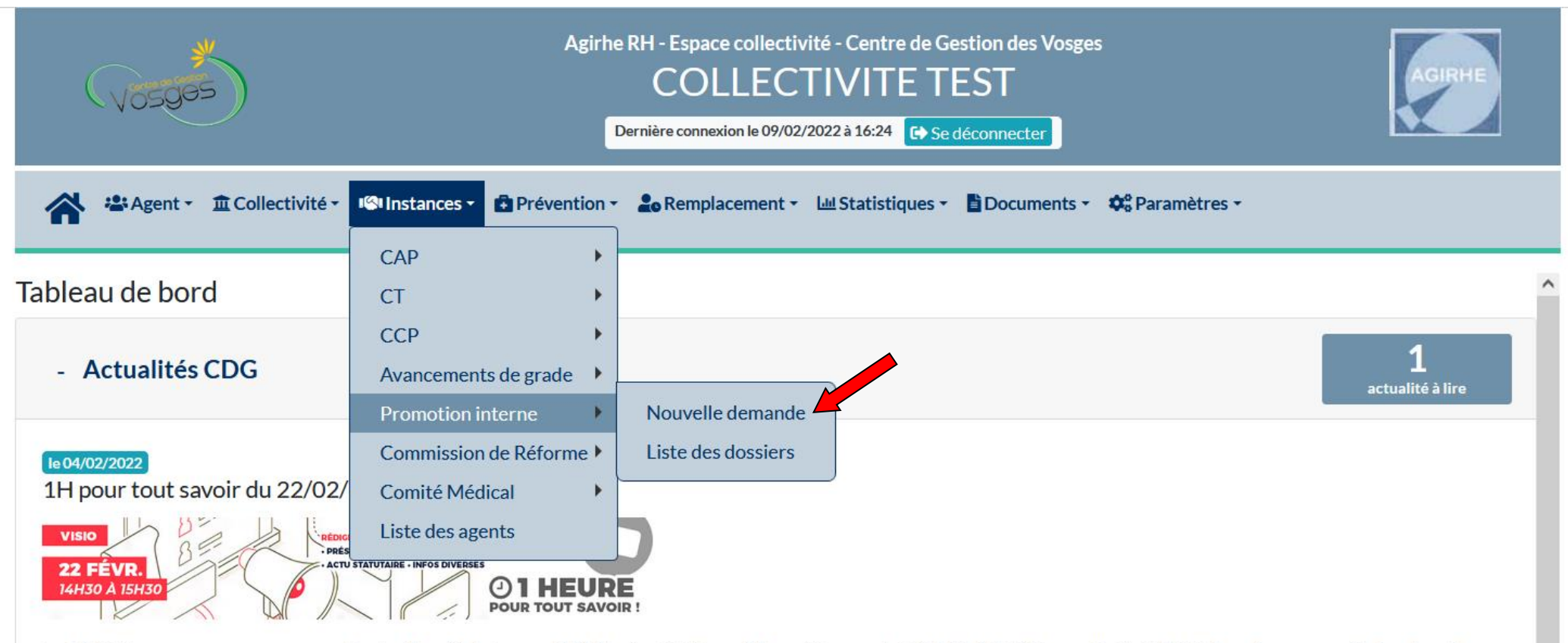

Le CDG88 vous propose une nouvelle réunion d'info le mardi 22 février 2022 en visioconférence de 14h30 à 15H30 (accueil dès 14h15). Inscrivez-vous dès à présent en cliquant ici !

Sélectionner le cadre d'emploi « rédacteurs (secrétaires de mairie) » et le grade « rédacteurs (secrétaires de mairie) »

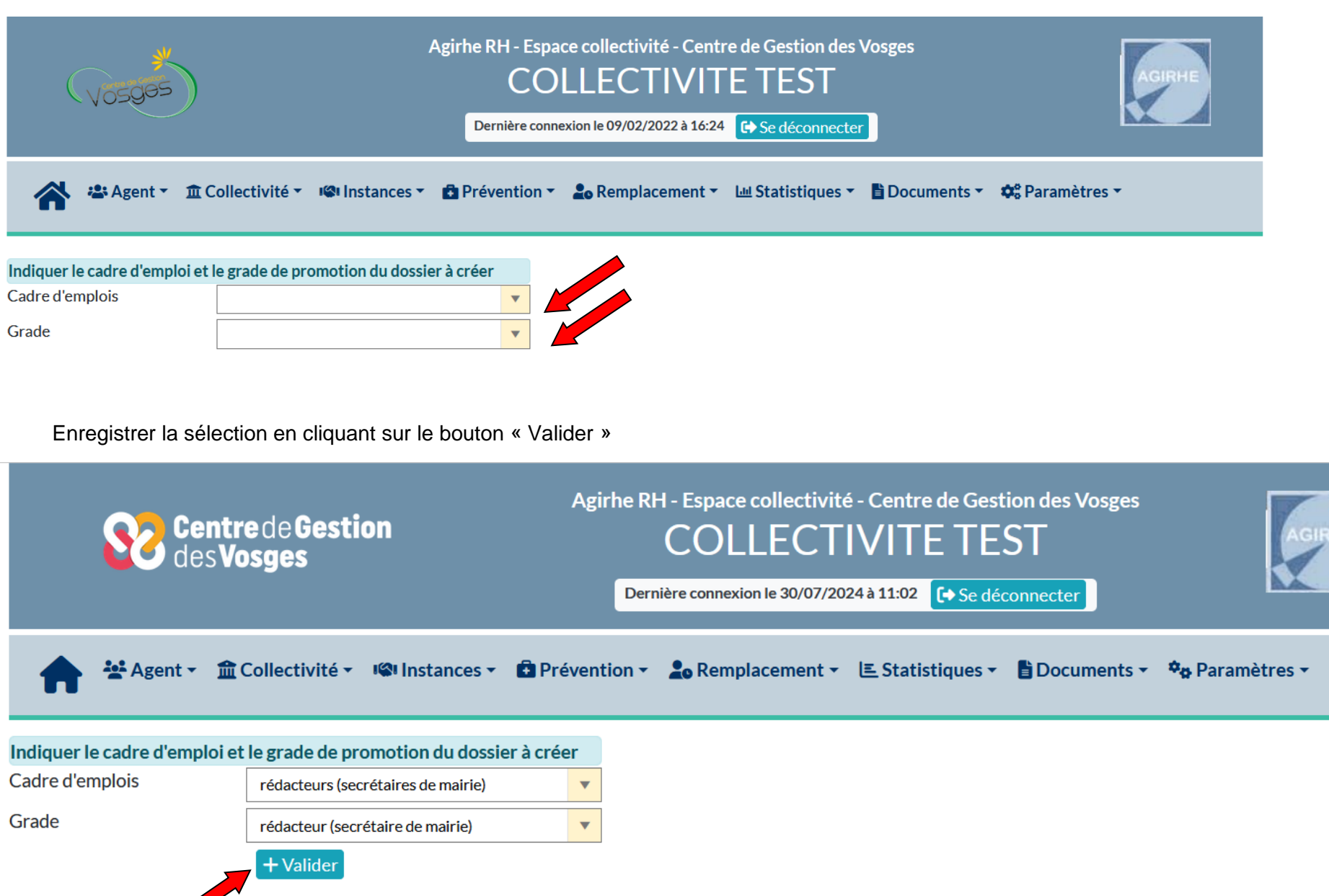

Affichage des informations de votre collectivité.

Renseigner le gestionnaire en charge du dossier

| (Vosges                      |                                              | Agirhe RH - Espac<br>CO<br>Dernière conne | ce collectivité - Cen<br>LLECTIVI<br>xion le 09/02/2022 à 16:2 | ntre de Gestion des<br>TE TEST<br>24 C Se déconnecter | Vosges      | AGIRHE         |
|------------------------------|----------------------------------------------|-------------------------------------------|----------------------------------------------------------------|-------------------------------------------------------|-------------|----------------|
| 😭 🛎 Agent 🔹                  |                                              | Prévention •                              | 2 Remplacement                                                 | • 🔟 Statistiques •                                    | Documents 🔻 | 🕫 Paramètres 🔻 |
| < Retour                     |                                              |                                           |                                                                |                                                       |             |                |
|                              |                                              | Dossier                                   | de promotion inter                                             | rne                                                   |             |                |
| Collectivité<br>Gestionnaire | COLLECTIVITE TEST<br>Sélectionnez un contact |                                           | <b>v</b> +                                                     | Mail                                                  |             |                |

L'adresse mail du gestionnaire en charge du dossier s'affichera automatiquement

| Vosges                                     | Agirhe RH - Espace collectivité - Centre de Gestion des Vosges<br>COLLECTIVITE TEST<br>Dernière connexion le 25/02/2022 à 09:18 🕞 Se déconnecter | AGIRHE              |
|--------------------------------------------|----------------------------------------------------------------------------------------------------|---------------------|
| 🖌 🛎 Agent 🔹 🏛 Collectivité 🔹 📽 Instances 🔹 | Prévention 🔹 🍰 Remplacement 🔹 💷 Statistiques 👻 🖺 Document                                                                                        | ts 🔹 🏟 Paramètres 🔹 |

| < Retour     |                                        |                   |          |                      |
|--------------|----------------------------------------|-------------------|----------|----------------------|
|              | Dos                                    | sier de promotior | ninterne |                      |
| Collectivité | COLLECTIVITE TEST                      | •                 |          |                      |
| Gestionnaire | Nathalie MOUGIN (bvaldenaire@cdg88.fr) | • +               | Mail     | bvaldenaire@cdg88.fr |
|              |                                        |                   |          |                      |

Sinon ajouter un contact en cliquant sur le bouton

## Remplir le formulaire qui s'affiche

| Ajout d'un contac | t                         | ×   |
|-------------------|---------------------------|-----|
| Δgent ·           |                           |     |
| Nom               |                           |     |
| Prénom :          |                           |     |
| Service :         |                           |     |
| Fonction :        | Sélectionnez une fonction | 1   |
| Téléphone :       |                           | - 1 |
| E-mail :          |                           |     |
| 2                 |                           |     |
| Valider           | Fermer                    |     |

Sélectionner l'agent pour lequel vous déposez un dossier de promotion interne en appuyant sur la flèche pour ouvrir le menu déroulant

| (Vosges                          | )                            | Agirhe RH - Espace             | ce collectivité - Co<br>LLECTIV<br>xion le 25/02/2022 à 0 | entre de Gestion des V<br>ITE TEST<br>9:18 🕞 Se déconnecter | /osges        | AGIRHE         |
|----------------------------------|------------------------------|--------------------------------|-----------------------------------------------------------|-------------------------------------------------------------|---------------|----------------|
| Agent 🕶                          |                              | <ul> <li>Prévention</li> </ul> | Lo Remplacemer                                            | t 🔹 🔟 Statistiques 🔹                                        | 🖹 Documents 🔻 | 🔅 Paramètres 👻 |
| < Retour                         |                              |                                |                                                           |                                                             |               | ^              |
|                                  |                              | Dossier                        | de promotion int                                          | erne                                                        |               |                |
| Collectivité                     | COLLECTIVITE TEST            |                                | •                                                         | Mail                                                        |               | 1001           |
|                                  | Nathalie MOUGIN (bvaldenaire | @cdg88.tr)                     |                                                           | Inidii                                                      | bvaldenaire@  | cogsstr        |
| Nom prénom (grade) de<br>l'agent |                              |                                | <b>v</b> Q                                                |                                                             |               |                |
| Date de naissance                |                              |                                |                                                           |                                                             |               |                |
| Adresse                          |                              |                                |                                                           | Adresse suite                                               |               |                |
| Code postal                      |                              |                                |                                                           | Ville                                                       |               |                |

#### Sélectionner l'agent dans le menu déroulant

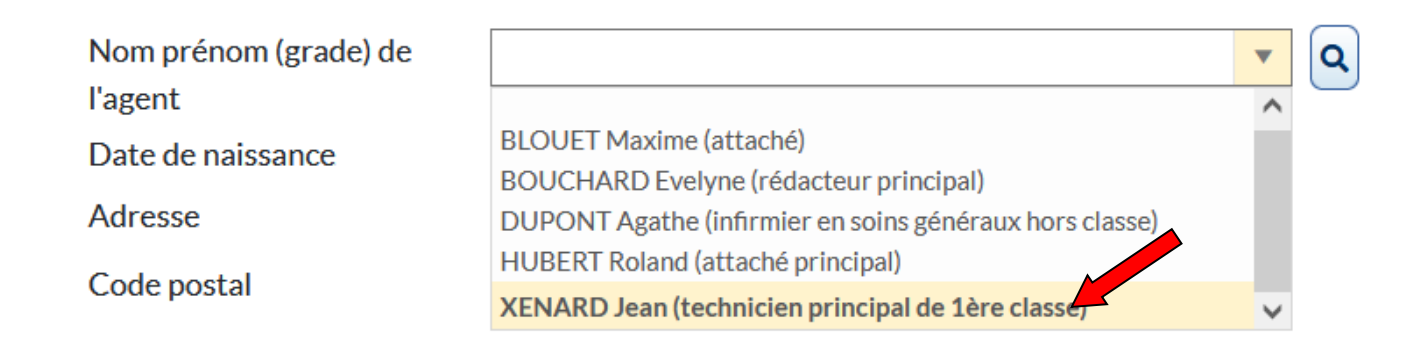

Si l'agent n'apparaît pas dans la liste déroulante, effectuer une recherche en cliquant sur le bouton

Nom prénom (grade) de l'agent

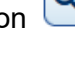

•

Les informations émanant d'AGIRHE relatives à l'agent choisi apparaissent automatiquement.

Vérifier / Compléter / Modifier ces informations (identité et situation actuelle)

| Nom prénom (grade) de                                                        | XENARD Jean (technicien principal de 1ère classe) | • Q |               |        |
|------------------------------------------------------------------------------|---------------------------------------------------|-----|---------------|--------|
| Date de naissance                                                            | 01/01/1975                                        |     |               |        |
| Adresse                                                                      | jsjhehdbdhdu                                      |     | Adresse suite |        |
| Code postal                                                                  | 88000                                             |     | Ville         | epinal |
| Situation actuelle                                                           |                                                   |     |               |        |
| Grade                                                                        | technicien principal de 1ère classe               | •   | Echelon       | 0      |
| Date de nomination stagiaire<br>Date de nomination dans le<br>cadre d'emploi |                                                   |     |               |        |
| Ancienneté dans son grade<br>actuel                                          |                                                   |     |               |        |
| Modalités d'accès au cadre<br>d'emploi                                       |                                                   | •   |               |        |

# • ETAPE 2 : PROFIL DU CANDIDAT

Les informations relatives à la proposition sont automatiquement remplies (cadre d'emplois/ grade)

| PROPOSITION DE PROMOTION INTERNE |                         |   |       |           |   |  |
|----------------------------------|-------------------------|---|-------|-----------|---|--|
| Cadre d'emplois                  | ingénieurs territoriaux | • | Grade | ingénieur | • |  |
|                                  |                         |   |       |           |   |  |

Renseigner / Modifier le profil du candidat (intitulé du poste / effectifs de la collectivité/ agents encadrés)

| Profil du candidat           |    |
|------------------------------|----|
| Intitulé du poste            |    |
| Effectifs de la collectivité | 27 |
| Agents encadrés              | 0  |

Renseigner le diplôme obtenu par le candidat (si pas de diplôme obtenu, choisir le niveau de diplôme le plus bas et téléverser une attestation sur l'honneur de l'agent de la non obtention d'un diplôme)

| Diplômes          |  |
|-------------------|--|
| Niveau de diplôme |  |

Renseigner l'item Formation de l'agent en cliquant sur le bouton « Ajouter »

En application du décret n° 2008-513 du 29 Mai 2008, l'inscription sur liste d'aptitude Promotion interne ne peut intervenir qu'au vu des attestations établies par le CNFPT précisant que l'agent a accompli, dans son cadre d'emplois ou emploi d'origine, la totalité de ses obligations de formation de professionnalisation pour les périodes révolues.

FORMATIONS DE PROFESSIONNALISATION TOUT AU LONG DE LA CARRIÈRE : suivies sur la dernière période de 5 ans soit du : 1/01/2020 AU 1/01/2025

Auprès du CNFPT ou autre organisme certifié (examen en fonction des équivalences/dispenses fournies par le CNFPT)

Les formations sont à renseigner dans la fiche agent sur AGIRHE et joindre attestations de stage impérativement.

| Formation              |                 |                       |                            |              |          |     |
|------------------------|-----------------|-----------------------|----------------------------|--------------|----------|-----|
|                        | + Ajouter       |                       |                            |              |          |     |
|                        | Date de début   | Date de fin           | Durée en jours             | Туре         | Intitulé |     |
|                        | Aucune ligne    |                       |                            |              |          |     |
|                        |                 | Total:                | 0 jours                    |              |          |     |
| Remplir les champs (da | te de début/ da | te de fin/ durée en j | ours/ type/ intitulé) et c | liquer sur 🗸 |          |     |
| Formation              |                 |                       |                            |              |          |     |
|                        | + Ajouter       |                       |                            | •            |          |     |
|                        | Date de début   | Date de fin           | Durée en jours             | Туре         | Intitulé |     |
|                        |                 |                       |                            |              | •        | × ~ |

Renseigner l'item Expériences professionnelles de l'agent en cliquant sur le bouton « Ajouter » puis remplir les champs

(date de début/ date de fin/ type/ métier/ mobilité) et cliquer sur

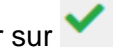

ACQUIS DE L'EXPÉRIENCE PROFESSIONNELLE : Indiquer uniquement les activités assimilées aux fonctions auxquelles postule l'agent au titre de la promotion interne (ex : fonctions d'encadrement ou d'expertise)

#### Joindre obligatoirement un justificatif pour chaque expérience professionnelle

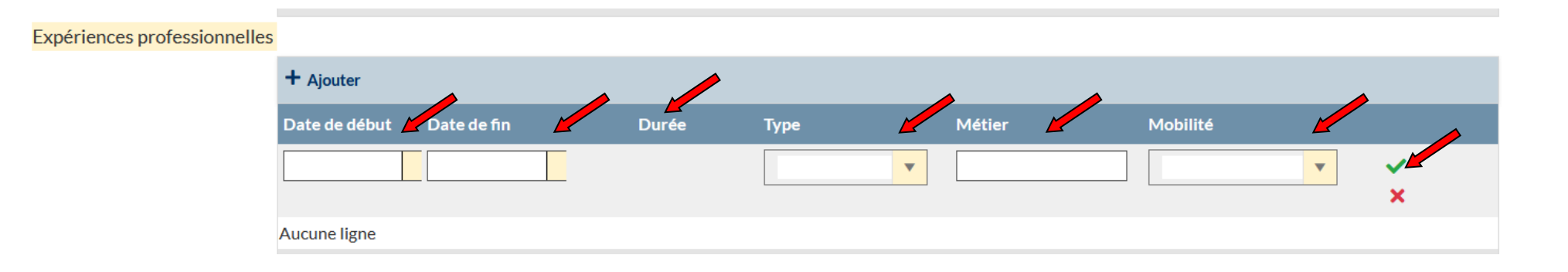

Si nécessaire, répéter l'opération pour l'item « Interruption des services »

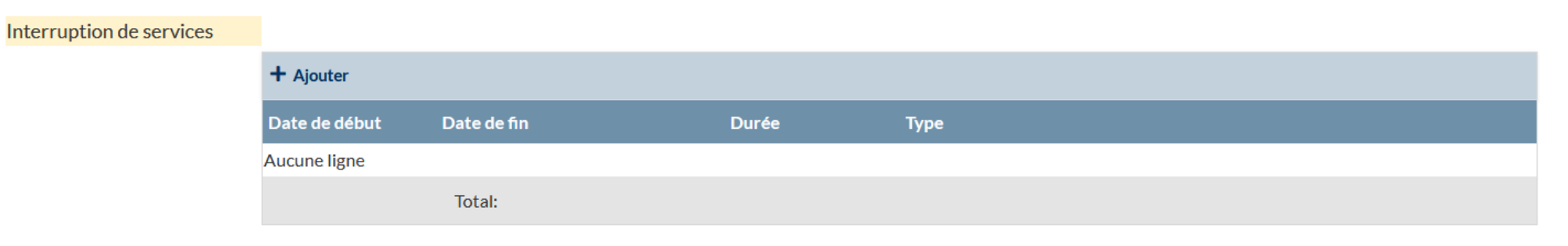

# ETAPE 3 : EVALUATION DU CANDIDAT

Répondre au formulaire en cliquant sur le bouton correspondant (2 questions avec une réponse possible par question)

# Evaluation du candidat

L'agent compte-t-il, au 1er janvier de l'année, au moins 4 ans de services publics effectifs dans les fonctions de secrétaire général de mairie d'une commune de moins de 2 000 habitants ?

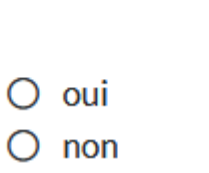

L'agent a-t-il suivi les 2 jours de formation de professionnalisation obligatoires sur la dernière période de 5 ans soit du 1/01/2019 au 1/01/2024?

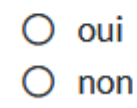

# **ETAPE 4 : VALIDATION ET IMPRESSION DU DOSSIER DE PROMOTION INTERNE**

Après relecture et afin de valider les informations saisies, cliquez sur le bouton « Valider » en bas de page

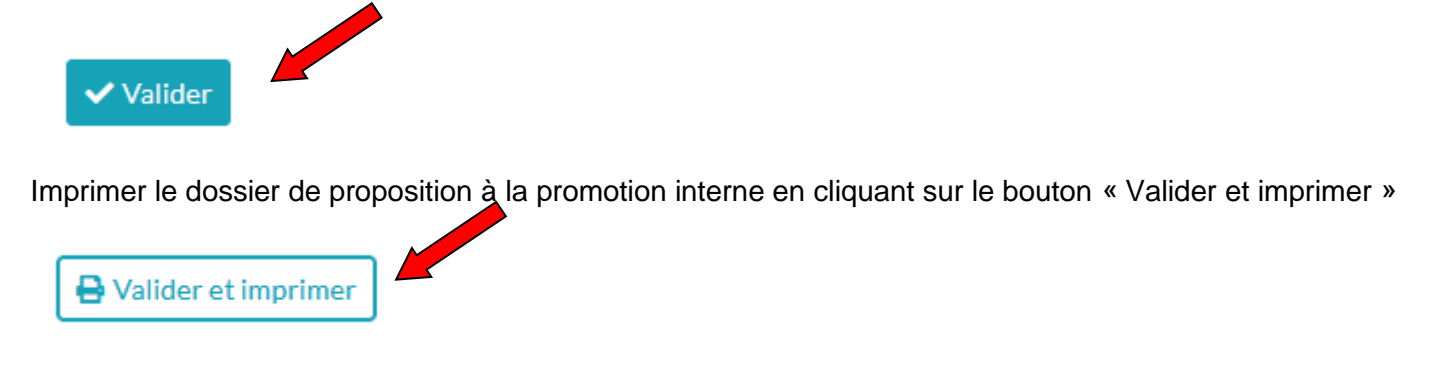

Une fenêtre s'ouvre, appuyer sur « OK »

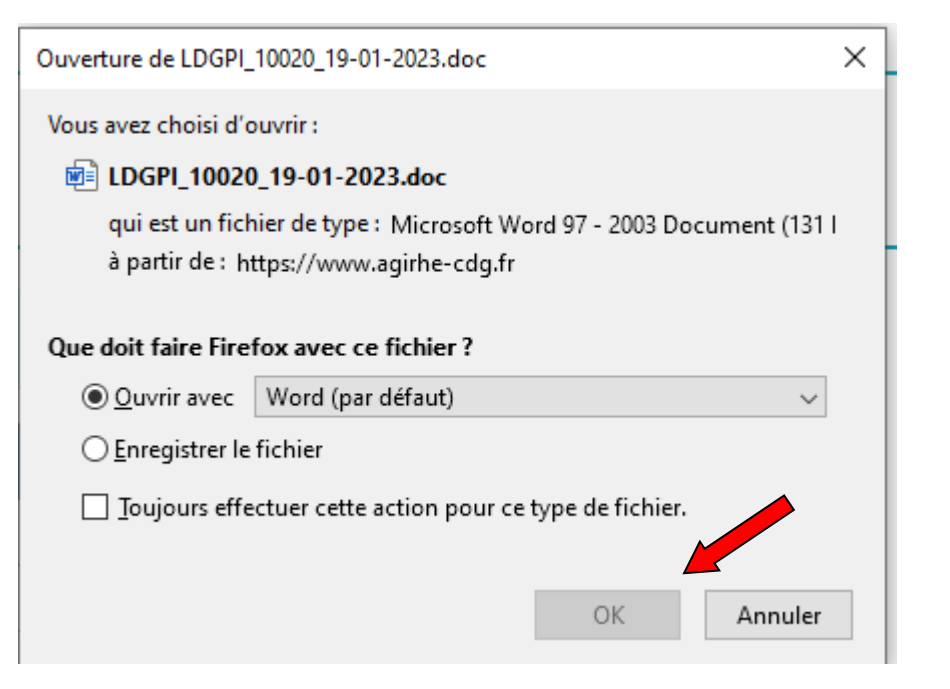

Le dossier se génère en word vous pouvez donc renseigner des éléments complémentaires sans rectifier les items renseignés sur AGIRHE.

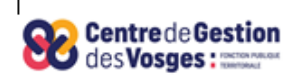

### DEPOT DE DOSSIER PROMOTION INTERNE

CATEGORIE B

<u>Agent(e) concerné(e)</u> : Madame Anne GERARD Collectivité : COLLECTIVITE TEST

Grade proposé : rédacteur (secrétaire de mairie)

PROPOSITION D'INSCRIPTION SUR LA LISTE D'APTITUDE AU TITRE DE LA PROMOTION INTERNE

#### **IDENTIFICATION DE LA COLLECTIVITÉ**

Nom de la collectivité : COLLECTIVITE TEST

Effectifs de la collectivité : 57

Affaire suivie par : NICIC Brgitte Téléphone (ligne directe) : 0329525169

Email : bnicic@cdg88.fr

#### SITUATION ADMINISTRATIVE DE L'AGENT

#### Nom - Prénom de l'agent : Madame Anne GERARD

Date de naissance : 28/04/1980

Grade : adjoint administratif territorial principal de 2ème classe Date de nomination stagiaire :

Date de nomination dans le cadre d'emplois actuel : 01/01/2010 Ancienneté dans le grade actuel : 01/01/2017 Ancienneté dans la fonction publique : 01/01/2010

#### PROPOSITION DE PROMOTION INTERNE

Nombre de présentations sur ce grade au titre de la promotion interne : 0

Précisez le ou les années :

L'agent a-t-il déjà bénéficié d'une promotion interne ? Non Grade : Année d'obtention : Compléter et faire signer le dossier par l'agent

# SIGNATURE DU FONCTIONNAIRE

Je soussigné(e) *Madame Anne GERARD* atteste avoir pris connaissance de l'intégralité du présent dossier

A COLLECTIVITE TEST, le 30 juillet 2024

Madame Anne GERARD

Compléter et faire signer le dossier par l'autorité territoriale

## SIGNATURE DE L'AUTORITE TERRITORIALE

Je soussigné(e) DURAND Patrick

- Propose l'agent susvisé au titre de la Promotion interne 2024

- En cas d'avis favorable et d'inscription sur la liste d'aptitude, la collectivité s'engage à créer l'emploi correspondant: oui non

A COLLECTIVITE TEST

Le 30 juillet 2024

Le Maire,

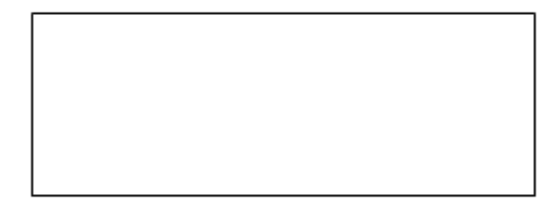

**DURAND** Patrick

# ETAPE 5 : TRANSMISSION DEMATERIALISEE DES PIECES JUSTIFICATIVES

La liste des pièces à fournir est affichée sur le logiciel

#### Pièces à fournir

Ces pièces sont à télécharger en format PDF (10Mo maximum) après la validation de la demande. Les pièces obligatoires sont indiquées en bleu et gras.

Transmission dématérialisée des pièces justificatives

| Nom des pièces                                                                      | Validée | Dossier | Document<br>PDF |
|-------------------------------------------------------------------------------------|---------|---------|-----------------|
| Saisine datée et signée par l'Autorité Territoriale                                 |         |         | ħ               |
| Justificatifs de réalisation de deux jours de formation dans les 5 dernières années |         |         | <b>B</b>        |
| Arrêté de nomination Secrétaire Général de Mairie                                   |         |         | ħ               |
| Etat détaillé des services                                                          |         |         | <b>B</b>        |

Déposer l'ensemble des pièces nécessaires au dépôt du dossier en cliquant sur le bouton 店

| Nom des pièces                                                                      | Validée | Dossier | Document<br>PDF |
|-------------------------------------------------------------------------------------|---------|---------|-----------------|
| Saisine datée et signée par l'Autorité Territoriale                                 |         |         | 5               |
| Justificatifs de réalisation de deux jours de formation dans les 5 dernières années |         |         | <b>B</b>        |
| Arrêté de nomination Secrétaire Général de Mairie                                   |         |         | <b>B</b>        |
| Etat détaillé des services                                                          |         |         | <b>•</b>        |

Une fenêtre s'affiche, qui permet de récupérer les fichiers pdf de votre ordinateur

| Téléchargement d'une pièce                                 |                                                                                                    | ×       |
|------------------------------------------------------------|----------------------------------------------------------------------------------------------------|---------|
| Pièce justificative :<br>Fichier (pdf, taille max 10 Mo) : | Saisine datée et signée par l'Autorité Territoriale          Parcourir       Aucun fichier sélectionné. |         |
| Télécharger le fichier                                     |                                                                                                    | Annuler |

Cliquer sur le bouton parcourir

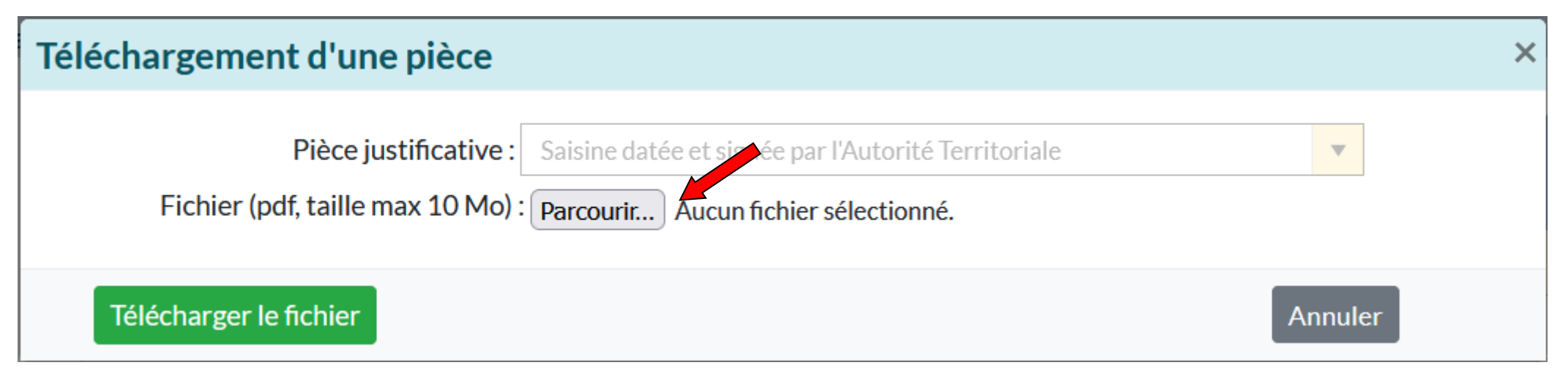

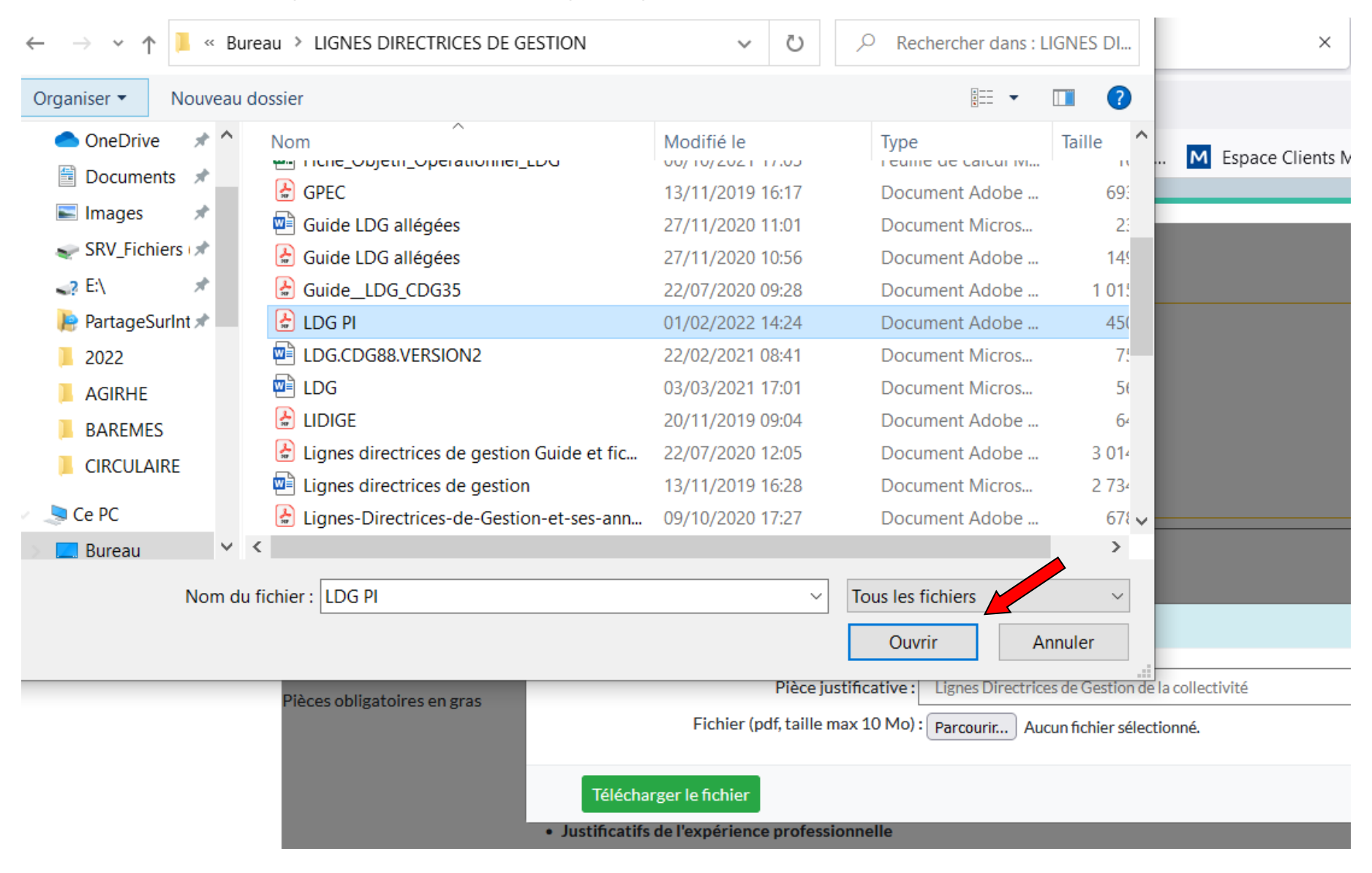

#### Sélectionner le fichier correspondant sur votre ordinateur puis cliquer sur « ouvrir »

La pièce est récupérée, finalisez son dépôt en cliquant sur le bouton « Télécharger le fichier »

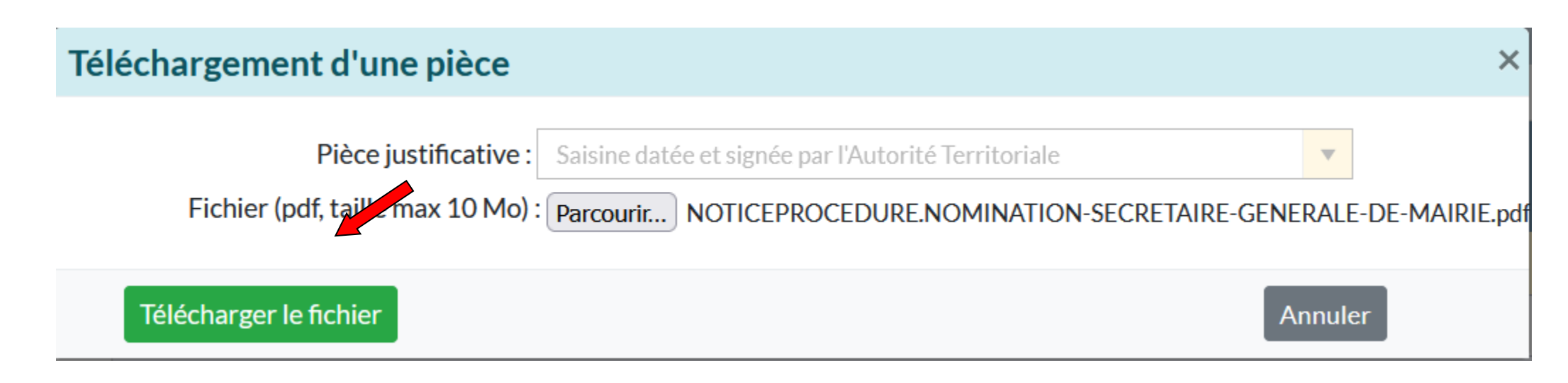

Votre pièce est alors prise en compte et apparaît sur le tableau de bord des pièces à transmettre

| Nom des pièces                                                                      | Validée | Dossier | Document<br>PDF |
|-------------------------------------------------------------------------------------|---------|---------|-----------------|
| Saisine datée et signée par l'Autorité Territoriale                                 |         |         | 0               |
| Justificatifs de réalisation de deux jours de formation dans les 5 dernières années |         |         | •               |
| Arrêté de nomination Secrétaire Général de Mairie                                   |         |         | •               |
| Etat détaillé des services                                                          |         |         | ħ               |

Vous pouvez la consulter en cliquant sur

Document Nom des pièces Validée Dossier PDF Saisine datée et signée par l'Autorité Territoriale Г 0 Justificatifs de réalisation de deux jours de formation dans les 5 dernières années  $\mathbf{T}$ Arrêté de nomination Secrétaire Général de Mairie **h ₽** Etat détaillé des services

Vous pouvez également la supprimer en cliquant sur

Document Validée Nom des pièces Dossier PDF Saisine datée et signée par l'Autorité Territoriale 0 Justificatifs de réalisation de deux jours de formation dans les 5 dernières années **∧** Arrêté de nomination Secrétaire Général de Mairie **₽** Etat détaillé des services  $\square$ Λ

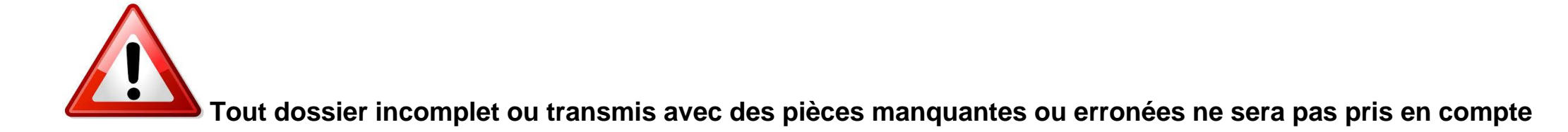

Répéter l'opération pour l'ensemble des pièces à fournir.

| Nom des pièces                                                                      | Validée | Dossier | Document<br>PDF |
|-------------------------------------------------------------------------------------|---------|---------|-----------------|
| Saisine datée et signée par l'Autorité Territoriale                                 |         |         | 0 💼             |
| Justificatifs de réalisation de deux jours de formation dans les 5 dernières années |         |         | 0               |
| Arrêté de nomination Secrétaire Général de Mairie                                   |         |         | 0               |
| Etat détaillé des services                                                          |         |         | 0               |

Lorsque toutes les pièces ont été déposées sur le logiciel, cliquer sur le bouton « Transmettre au CDG »

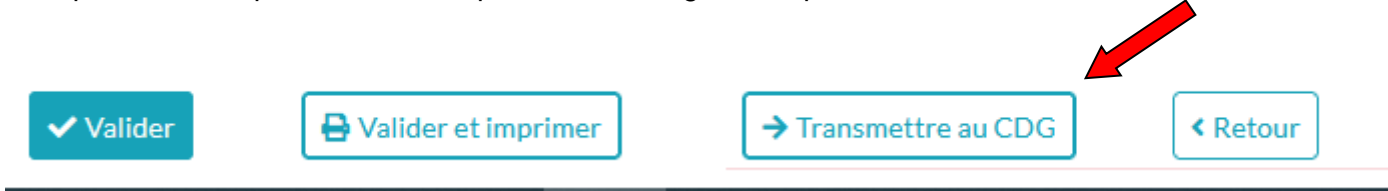

Le dossier est transmis au CDG88, un tableau de bord apparaît avec l'ensemble des dossiers de la collectivité.

# Liste des dossiers de promotion interne

| Collectivité :       | COLLECTIVITE TEST | ▼ | Nom agent : |   | Gestionnaire :         |
|----------------------|-------------------|---|-------------|---|------------------------|
| Cadre<br>d'emplois : |                   | • | Grade :     | • |                        |
| Etat :               | •                 |   | Séance :    | • | Créés après 01/01/2023 |

| Exporter |                   |                        |                                     |                 |        |            |            |                                                                           |
|----------|-------------------|------------------------|-------------------------------------|-----------------|--------|------------|------------|---------------------------------------------------------------------------|
|          | Collectivité      | Nom Prénom             | Promotion proposée                  | Etat            | Séance | Créé       | Modifié    | Dupliquer                                                                 |
|          | COLLECTIVITE TEST | GERARD Anne            | rédacteur (secrétaire<br>de mairie) | Dossier annulé  |        | 29/07/2024 | 29/07/2024 |                                                                           |
|          | COLLECTIVITE TEST | GERARD Anne            | rédacteur (secrétaire<br>de mairie) | Transmis au CDG |        | 30/07/2024 |            |                                                                           |
|          | н 4 1 м           | Taille de la page : 25 | <b>•</b>                            |                 |        |            | Pa         | age <b>1</b> sur <b>1</b> , élément(s) <b>1</b> à <b>2</b> sur <b>2</b> . |

La collectivité devra surveiller le statut de son dossier en allant régulièrement sur le logiciel AGIRHE

| Vosges                                                              | Agirhe                                   | AGIRHE                                                         |                              |
|---------------------------------------------------------------------|------------------------------------------|----------------------------------------------------------------|------------------------------|
| Agent - 🟛 Collectivité -                                            | Prévention -                             | 🔓 Remplacement 👻 💷 Statistiques 👻 🖺 Documents 👻 🕫 Paramètres 👻 |                              |
| Tableau de bord                                                     | CAP CT                                   |                                                                | '                            |
| - Actualités CDG                                                    | CCP Avancements de grade                 |                                                                | <b>1</b><br>actualité à lire |
| le 04/02/2022                                                       | Promotion interne  Commission de Réforme | Nouvelle demande<br>Liste des dossiers                         |                              |
| 1H pour tout savoir du 22/02/<br>Visio<br>22 FÉVR.<br>14H30 A 15H30 | Comité Médical<br>Liste des agents       | E<br>R!                                                        |                              |

Le CDG88 vous propose une nouvelle réunion d'info le mardi 22 février 2022 en visioconférence de 14h30 à 15H30 (accueil dès 14h15). Inscrivez-vous dès à présent en cliquant ici !